# 皓跃人事管理系统

## V1. 0

# 用户手册

## 1 引言

## 1.1 编写目的

此文档旨在皓跃人事管理系统软件(以下简称软件)研发完毕发布后,对该软件的功能界面以及使 用的基本流程方法进行说明,从而为最终用户更好的使用和维护本软件提供帮助和参考。

## 1.2 适用范围

说明:

- a. 本文档适用于软件的测试期,试用期和正式使用期。
- b. 本文档适用于软件的开发人员、业务人员和维护人员。

## 1.3 主要功能和技术特点

集合人力资源管理、通讯录、考勤、请假、员工自助等功能,实现整个员工全生命周期在线闭环 管理,从入职开始,系统自动完成新员工的入职管理流程并开始建立员工档案。软件采用 SAAS 化对 外提供服务,实时保持更新,兼容主流的浏览器,配置灵活,确保数据安全,管理合规性。

## 2 运行环境

## 2.1 硬件设备

客户端能够稳定运行 Win7、Win8 及 Win10 的 PC, 建议使用分辨率 1366×768, Intel i3 处理器及以上, 2G 内存及以上。

## 2.2 支持软件

IE 浏览器 11 及以上版本。(推荐使用 Firefox 浏览器、Chrome 浏览器) Windows 10 中文专业版

## 3 功能

## 3.1 部门管理

通过软件管理公司的部门信息。可根据部门查询子部门,也可根据名称、简称、编码、全码进行模 糊查询。

可"新增"、"修改"、"名称变更"、"更改上级"、"启用"、"禁用"部门信息。

| 꺌 | ▲ 人事管理 > 部门管理                           |          |       |       |    |    |                 |  |  |  |
|---|-----------------------------------------|----------|-------|-------|----|----|-----------------|--|--|--|
| Ð | ●新增 C 修改 C 名称变更 C 更改上级 ✓ 启用 ▲禁用         |          |       |       |    |    |                 |  |  |  |
| 谓 | 请选择部门查询 ▼ 可根据名称、简称、编码、全码进行模糊查询 Q        |          |       |       |    |    |                 |  |  |  |
|   |                                         | 编码       | 名称    | 简称    | 状态 | 上级 | 站点              |  |  |  |
|   | ÷                                       | tzxy0006 | 人事部   | 人事部   | 启用 |    | 泰州新跃互联网有限公司     |  |  |  |
|   | ÷                                       | jszw0001 | 市场部   | 市场部   | 启用 |    | 江苏众网互联网有限公司     |  |  |  |
|   | ÷                                       | wxhl0001 | 总经办   | 总经办   | 启用 |    | 无锡互联物流科技有限公司    |  |  |  |
|   | +                                       | xfg0001  | 综合管理部 | 综合管理部 | 启用 |    | 苏州新飞港智慧物流科技有限公司 |  |  |  |
|   | ÷                                       | csxy0001 | 办公室   | 办公室   | 启用 |    | 常熟新跃物流汇信息技术有限公司 |  |  |  |
|   | +                                       | yxxy0001 | 办公室   | 办公室   | 启用 |    | 宜兴新跃            |  |  |  |
|   | ÷                                       | tzxy0001 | 行政部   | 行政部   | 启用 |    | 泰州新跃互联网有限公司     |  |  |  |
|   | +                                       | zjg0001  | 综合部   | 综合部   | 启用 |    | 江苏众网物流企业管理有限公司  |  |  |  |
|   | +                                       | tzxy0002 | 记账部   | 记账部   | 启用 |    | 泰州新跃互联网有限公司     |  |  |  |
|   | +                                       | yxxy0002 | 财税部   | 财税部   | 启用 |    | 宜兴新跃            |  |  |  |
| 2 | ☞ ● ● ● ● ● ● ● ● ● ● ● ● ● ● ● ● ● ● ● |          |       |       |    |    |                 |  |  |  |

#### 3.1.1 新增

点击"新增"按钮,可进行部门的新增操作。

名称、简称、编码、类型、状态、站点、上级为必填信息。将信息填完整以后"提交"完成新增部 门,"重置"会初始化新增部门信息。

| <b>③</b> 新增部门 | 言息          |        |                                                     | × |
|---------------|-------------|--------|-----------------------------------------------------|---|
| *名称:          | 名称          | *简称:   | 简称                                                  |   |
| *编码:          | 编码          | 全码:    | 全码                                                  |   |
| *类型:          | 部门 🔻        | 负责人:   | 负责人                                                 |   |
| 排序号:          | 排序号         | *是否启用: | 启用 •                                                |   |
| *所属站点:        | 江苏众网互联网有限公司 | 描述信息:  | 描述信息                                                |   |
|               | *上级部门: 所属上级 |        | •                                                   | 2 |
|               |             | C C    | <b>&amp; 提交                                    </b> |   |

## 3.1.2 修改

选择一条需要修改的部门信息,点击"修改"按钮。可修改编码、全码、类型、负责人、排序号和 描述信息。"提交"完成修改操作,"取消"取消修改操作。

|    | <b>⑧</b> 修改部门 | ☑修改部门信息  |       |             |  |  |  |  |  |
|----|---------------|----------|-------|-------------|--|--|--|--|--|
| 營人 | *名称:          | 人事部      | *简称:  | 人事部         |  |  |  |  |  |
| €新 | *编码:          | tzxy0006 | 全码:   | 全码          |  |  |  |  |  |
| 请  | *类型:          | 部门       | 负责人:  | 负责人         |  |  |  |  |  |
|    | 排序号:          | 排序号      | 描述信息: | 描述信息        |  |  |  |  |  |
|    |               |          |       |             |  |  |  |  |  |
|    |               |          | c     | ★ 従父   ▲ 以) |  |  |  |  |  |

## 3.1.3 名称变更

选择一条需要修改的部门信息,点击"名称变更"按钮。可变更部门的名称和简称。"确定"完成 部门名称变更操作,"取消"取消名称变更操作。

| ● 人事管理 > 部门管理 | ☑ 部门名称变更 |     |              | ×    |  |
|---------------|----------|-----|--------------|------|--|
| ●新増 図修改 図名    | *名称: 人   | 事部  |              |      |  |
| 请洗择部门香淘       | *简称: 人   | 事部  |              |      |  |
| 编码            |          | _   | <b>٩、</b> 确定 | ★ 取消 |  |
| ✓ + tzxy0006  | 人事部      | 人事部 | 启用           |      |  |

#### 3.1.4 更改上级

选择一条需要更改上级的部门信息,点击"更改上级"按钮。可变更部门上级。更改上级后,该部 门下面岗位和人员会一并迁移!"确定"完成部门上级变更,"取消"取消上级变更操作。

|                                                    | ☑ 部门上级变更 × |     |              |      |  |  |
|----------------------------------------------------|------------|-----|--------------|------|--|--|
| 營人事管理 > 部门管理                                       | *原上级:      |     |              |      |  |  |
| <ul> <li>●新増</li> <li>●修改</li> <li>●名称3</li> </ul> | *更改后上级:所属  | 上级  |              | •    |  |  |
| 请选择部门查询                                            |            | c   | <b>٩、</b> 确定 | ★ 取消 |  |  |
| - 编码                                               | 白彻         | 间小小 | 1/163        | Тах  |  |  |
| ✓ + tzxy0006                                       | 人事部        | 人事部 | 启用           |      |  |  |

## 3.1.5 启用

选择状态为禁用并需要启用的部门信息,点击"启用"按钮。"确定"启用部门,"取消"取消启用。

| 營人事管理 > 部门管 确定启用?! |          |     |     |    |    |  |  |  |  |
|--------------------|----------|-----|-----|----|----|--|--|--|--|
| ●新增                | ●新增 ⑥修改  |     |     |    |    |  |  |  |  |
|                    | 编码       | 名称  | 简称  | 状态 | 上级 |  |  |  |  |
| ✓ +                | ухху0001 | 办公室 | 办公室 | 禁用 |    |  |  |  |  |

## 3.1.6 禁用

选择状态为启用并需要禁用的部门信息,点击"禁用"按钮。"确定"禁用部门,"取消"取消禁用。注:禁用部门需要确保部门下面没有人员和下级部门。

| 101<br>101 | 警人事管理 > 部门管 禁用部门请确保该部门下面已没有人员以及下级部门!确定禁用?! |                       |     |     |    |       |  |
|------------|--------------------------------------------|-----------------------|-----|-----|----|-------|--|
|            | 新增                                         | <b>了修改</b><br>前跃互联网有利 |     |     |    | 取消 确认 |  |
|            |                                            | 编码                    | 名称  | 简称  | 状态 | 上级    |  |
|            | +                                          | ухху0001              | 办公室 | 办公室 | 启用 |       |  |

## 3.2 岗位管理

管理公司的岗位信息。可根据部门查询岗位,也可根据名称、编码进行模糊查询。

可"新增"、"修改"、"名称变更"、"更改上级"、"更改部门"、"历任人员查看"、"启 用"、"禁用"部门信息。

| 3新增。<br>【2名称变更 27修改 27更改上级 27更改部门 Q历任人员查看 ✔启用 ▲禁用 |                            |              |        |    |    |      |                |  |  |
|---------------------------------------------------|----------------------------|--------------|--------|----|----|------|----------------|--|--|
| 请                                                 | 請选择銀门查询 ▼ 可根認名称、編码进行模糊查询.Q |              |        |    |    |      |                |  |  |
|                                                   |                            | 编码           | 名称     | 状态 | 上级 | 所属部门 | 站点             |  |  |
|                                                   | ÷                          | tzxypost008  | 人事经理   | 启用 |    | 人事部  | 泰州新跃互联网有限公司    |  |  |
| D                                                 | +                          | jszwpost0006 | 运营部    | 启用 |    | 行政部  | 江苏众网互联网有限公司    |  |  |
|                                                   | +                          | zjgpost008   | 会计员    | 启用 |    | 财务部  | 江苏众网物流企业管理有限公司 |  |  |
|                                                   | +                          | wxhlpost12   | 行政部    | 启用 |    | 总经办  | 无锡互联物流科技有限公司   |  |  |
|                                                   | +                          | jszwpost890  | 证照部实习生 | 启用 |    | 证照部  | 江苏众网互联网有限公司    |  |  |
|                                                   | +                          | wxhlpost14   | 运营专员   | 启用 |    | 总经办  | 无锡互联物流科技有限公司   |  |  |
|                                                   | +                          | jszwpost0001 | 经理室    | 启用 |    | 行政部  | 江苏众网互联网有限公司    |  |  |
|                                                   | +                          | tzxypost009  | 市场部业务员 | 启用 |    | 市场部  | 泰州新跃互联网有限公司    |  |  |
| D                                                 | +                          | jszwpost77   | 客服1    | 启用 |    | 客服部  | 江苏众网互联网有限公司    |  |  |
| D                                                 | +                          | wxhlpost13   | 运营总监   | 启用 |    | 总经办  | 无锡互联物流科技有限公司   |  |  |

#### 3.2.1 新增

点击"新增"按钮,可进行岗位的新增操作。名称、编码、基本薪资、状态、站点、部门为必填信息。将信息填完整以后"提交"完成新增部门,"重置"会初始化新增岗位信息

| ☑ 新增岗位 | 言息       |      |   |        |      |      |   | × |
|--------|----------|------|---|--------|------|------|---|---|
| *名称:   | 名称       |      |   | *编码:   | 编码   |      |   |   |
| *基本工资: | 0.00     |      | 元 | *是否启用: | 启用   |      | Ŧ |   |
| 排序号:   | 排序号      |      |   |        |      |      |   |   |
| 职责:    | 职责       | ,    | e | 描述信息:  | 描述信息 |      | ŀ |   |
| *所属站点: | 江苏众网互联网  | 有限公司 |   | 直接上级:  |      |      | ٣ |   |
|        | *所属部门: 月 | 「属公司 |   |        |      | •    |   |   |
|        |          |      |   | a      | 4 提交 | ₿ 重置 |   |   |

#### 3.2.2 修改

选择一条需要修改的岗位信息,点击"修改"按钮。可修改编码、职责、排序号和描述信息。"提 交"完成修改操作,"取消"取消修改操作。

| <b>⑥</b> 修改岗位 | 言息   |                     |                      | × |
|---------------|------|---------------------|----------------------|---|
| *名称:          | 人事经理 | * <mark>编</mark> 码: | tzxypost008          |   |
| 排序号:          | 排序号  |                     |                      |   |
| 职责:           | 职责   | 描述信息:               | 描述信息                 |   |
|               |      | c                   | <sup>∞</sup> 提交 2 取消 |   |

## 3.2.3 名称变更

选择一条需要修改名称的岗位信息,点击"名称变更"按钮。可变更部门的名称。"确定"完成部 门名称变更操作,"取消"取消名称变更操作。

| ☑ 岗位名称变更 | 更    |             | ×    |
|----------|------|-------------|------|
| *名称:     | 人事经理 |             |      |
|          |      | <b>冬</b> 确定 | ★ 取消 |

#### 3.2.4 更改上级

选择一条需要更改上级的岗位信息,点击"更改上级"按钮。可变更岗位上级。

| ⑦ 岗位上级变更 | ☞ 岗位上级变更          |   |  |  |  |  |  |
|----------|-------------------|---|--|--|--|--|--|
| 名称:      | 人事经理              |   |  |  |  |  |  |
| 直接上级:    | ▼                 |   |  |  |  |  |  |
|          | <b>♀、</b> 确定 × 取済 | Ľ |  |  |  |  |  |
|          |                   |   |  |  |  |  |  |

#### 3.2.5 更改部门

选择一条需要更改部门的岗位信息,点击"更改部门"按钮。可变更岗位的部门信息。

| ☑ 岗位所属部〕 | ]变更         |   |     | × |
|----------|-------------|---|-----|---|
| 名称:      | 人事经理        |   |     |   |
| *所属公司:   | 所属公司        | • | ]   |   |
| 直接上级:    | ▼           |   |     |   |
|          | <b>《</b> 确定 | × | :取消 |   |

## 3.2.6 历任人员查看

选择需要查看历任人员的岗位,点击"历任人员查看",可查看历任人员。

| 区该 | 站位任职情况查看 |    |     |      |    | ×          |
|----|----------|----|-----|------|----|------------|
|    | 工号       | 姓名 | 现部门 | 现职位  | 性别 | 出生日期       |
| 1  |          |    | 人事部 | 人事经理 | 女  | 1000       |
|    |          |    |     |      |    |            |
|    |          |    |     |      |    |            |
|    |          |    |     |      |    |            |
|    |          |    |     |      |    |            |
|    |          |    |     |      |    |            |
|    |          |    |     |      |    |            |
|    |          |    |     |      |    | 1 - 1条/共1条 |
|    |          |    |     |      |    |            |

## 3.2.7 启用

选择状态为禁用并需要启用的岗位信息,点击"启用"按钮。"确定"启用岗位,"取消"取消启用。

| 确定启用?! |    |    |  |
|--------|----|----|--|
|        | 取消 | 确认 |  |

#### 3.2.8 禁用

选择状态为启用并需要禁用的岗位信息,点击"禁用"按钮。"确定"禁用岗位,"取消"取消禁 用。注:禁用岗位请确保该岗位下面已没有人员以及下级岗位。

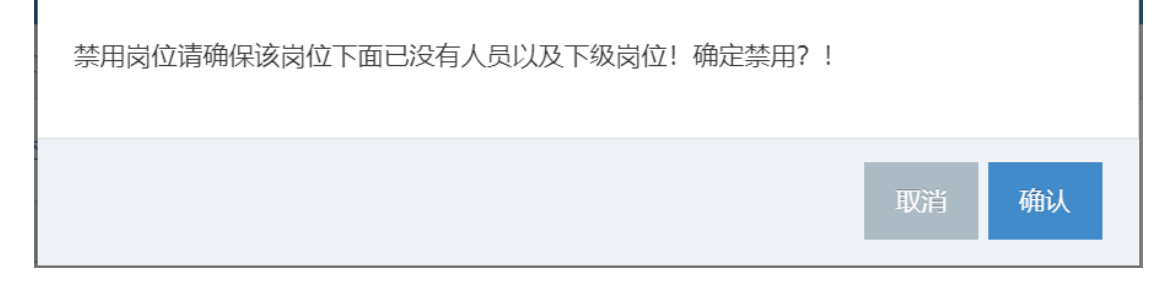

## 3.3 员工管理

员工管理可管理公司员工基本信息,可以根据部门岗位、员工类型、在职状态、姓名、手机号码等 查询。

| 替人事 | 管理 > 员工管理 |         |               |             |           |            |     |      |        |           |
|-----|-----------|---------|---------------|-------------|-----------|------------|-----|------|--------|-----------|
| 日人员 | 报到 Q查看人事  | 档案 尼修改  | ✿人事变动         | ♪ ●学历更新 Q任期 | 情况查看      |            |     |      |        |           |
| 请选择 | 部门查询      | ▼ 员工类型查 | <b>洵:</b> 请选择 | ≹ ▼ 在职状态查询: | 请选择 ▼ 可根据 | 跳名、手机等模糊查询 | Q   |      |        |           |
| •   | 工号        | 姓名      | 性别            | 出生日期        | 手机号码      | 所属部门       | 职位  | 员工类型 | 在职状态   | 公司        |
|     |           |         | 女             | 1 05        | 5° 79     | 记账部        | 会计  | 全职   | 已转正/在职 | 利有限公司     |
|     | 2         |         | 女             | 1 20        |           | 票务部        | 实习生 | 全职   | 试用期    | 》         |
|     | 2         |         | 男             | 2( -23      |           | 票务部        | 实习生 | 全职   | 实习     | )<br>清限公司 |
|     | 2         | 3       | 男             | 1 -28       | 1 3       | 行政部        | 经理室 | 全职   | 在职     | ) 有限公司    |
|     | 2         |         | 男             | 15 1-25     |           | 行政部        | 经理室 | 全职   | 在职     | ) ) 有限公司  |
|     |           |         | 男             | 19 -08      | 3         | 行政部        | 经理室 | 全职   | 在职     | ) 限公司     |
|     |           |         | 男             | 19 -08      |           | 行政部        | 经理室 | 全职   | 在职     | 联 現公司     |
|     |           | 100     | 女             | 19 -25      |           | 行政部        | 经理室 | 全职   | 在职     | I联        |
|     |           |         | 女             | 198 -03     | 2         | 行政部        | 经理室 | 全职   | 在职     | 11 【公司    |
|     |           |         | 男             | 19: 6-10    | 386 3285  | 行政部        | 派送员 | 全职   | 已转正/在职 | 江、祝公司     |

## 3.3.1 人员报到

点击"人员报到"录入员工信息。包括员工的基本信息(参见图1),组织岗位信息(参见图2), 毕业学校(参见图3),劳动合同(参见图4),电子信息(参见图5)。红色星号标注的信息为必填, "提交"完成人员录入,"重置"重新初始化人员报到窗口。

| <b>e</b> ; | 新增人员信息   |                             |           |      |              |               |   |         |    | ×        |
|------------|----------|-----------------------------|-----------|------|--------------|---------------|---|---------|----|----------|
|            | ▲ 人员基本信息 | 智<br>組<br>织<br>岗<br>位<br>信息 | ■<br>毕业院校 |      | <b>日</b> 子信息 |               |   |         |    |          |
|            | 头像:      | •                           | ●上传       | Ē    |              |               |   |         |    |          |
|            | *姓名:     | 姓名                          | 自动识别      | 身份证. | *工号:         | 工号            |   | *性別:    | 男  | Ŧ        |
|            | *身份证号码:  | 身份证号码                       |           |      | *民族:         | 民族            |   | 出生日期:   |    | <b>#</b> |
|            | *联系电话:   | 联系电话                        |           |      | 备用联系电话:      | 备用联系电话        |   | 邮箱:     | 邮箱 |          |
|            | *员工类型:   | 实习                          |           | Ŧ    | 户籍所在地:       | 户籍所在地         |   | 入职日期:   |    | <b>m</b> |
|            | 在职状态:    | 请选择                         |           | Ŧ    | 试用开始时间:      |               | Ħ | 试用结束时间: |    | <b>m</b> |
|            | *所属站点:   | 江苏众网互联网                     | 有限公司      | v    | 健康状况:        | 健康状况          |   | 备注:     | 备注 |          |
|            |          |                             |           |      |              |               |   |         |    | #        |
|            |          |                             |           |      | ٩            | 膝 <b>3</b> 重置 |   |         |    |          |

图 1

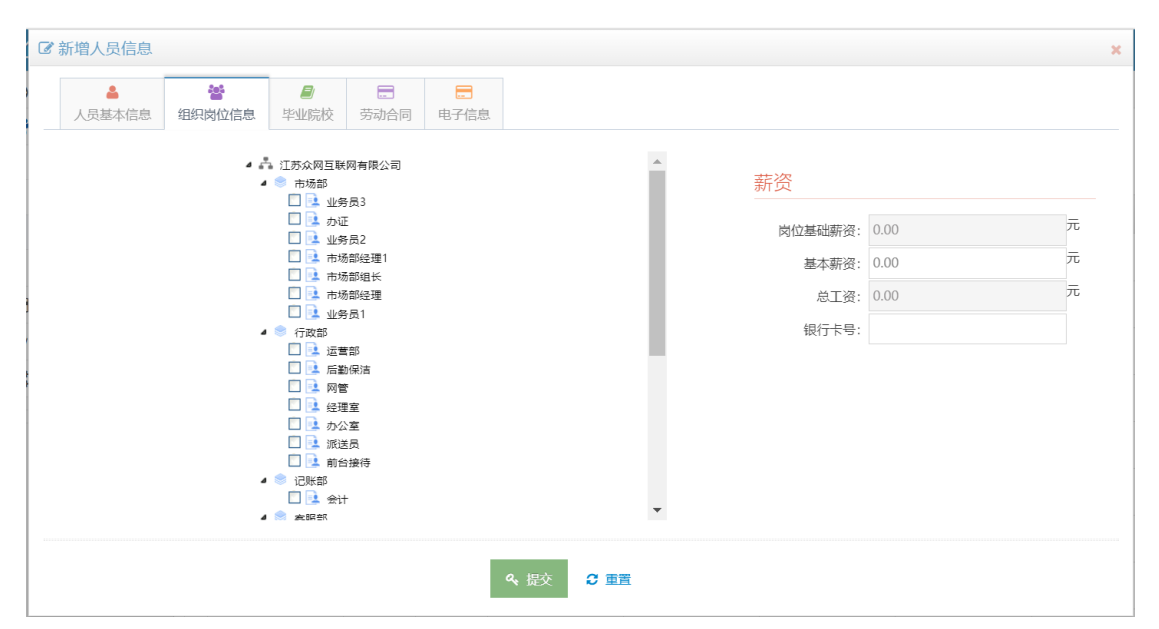

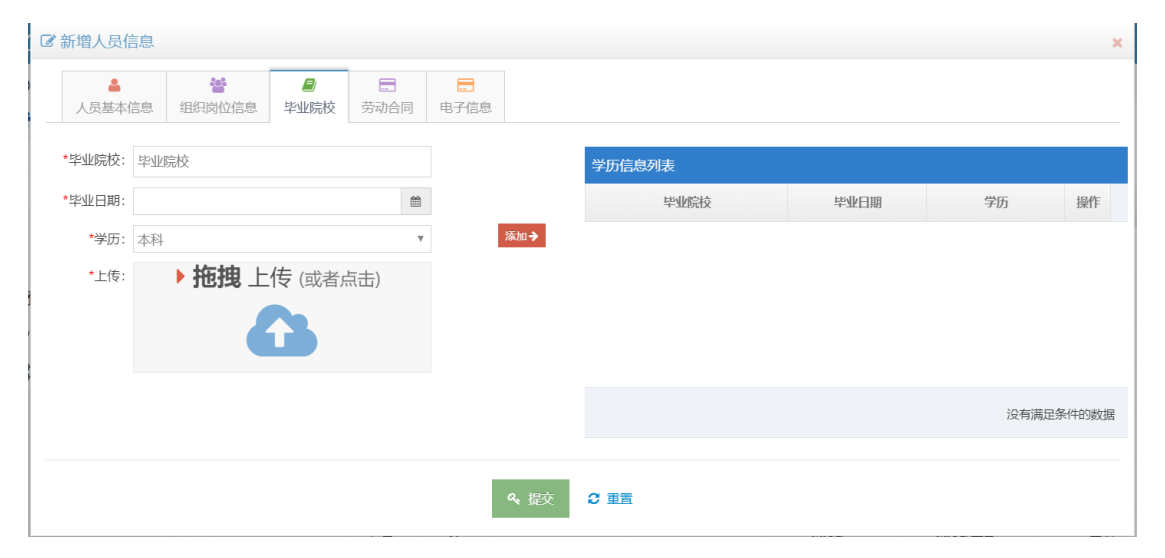

| ☞ 新增人员信息         |              |         |           |      |          | × |
|------------------|--------------|---------|-----------|------|----------|---|
| ▲ 警察 人员基本信息 组织岗位 | 2信息 学业院校 劳动合 | 同电子信息   |           |      |          |   |
| *合同编号:           | 合同编号         |         | *合同类型:    | 请选择  | ٣        |   |
| *合同名称:           | 合同名称         |         | *签署日期:    |      | *        |   |
| *合同甲方:           | 江苏众网互联网有限公司  |         | *合同乙方:    | 合同乙方 |          |   |
| *开始日期:           |              | <b></b> | *结束日期:    |      | <b>#</b> |   |
| 试用期天数:           | 试用期天数        |         | 试用工资:     | 试用工资 |          |   |
| 转正工资:            | 转正工资         |         | 签订年数:     | 签订年数 |          |   |
| 合同附件:            |              | ▶拖拽     | 上传 (或者点击) |      |          |   |
| 备注:              | 备注           |         |           | li,  |          |   |
|                  |              | 옥 提     | 交 🕻 重置    |      |          |   |

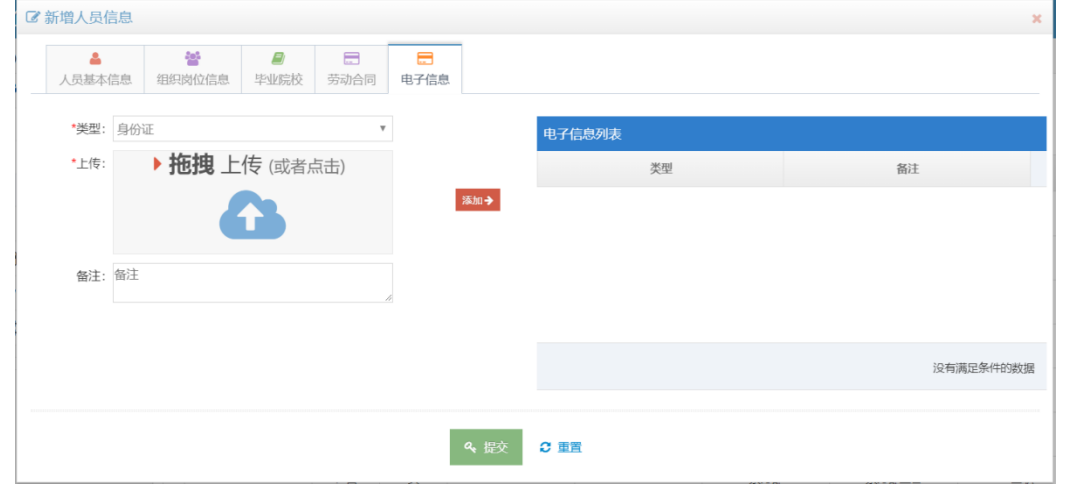

图 5

### 3.3.2 查看人事档案

选择一条需要查看信息的人员,点击"查看人事档案"可查看员工的基本信息(参见图 6)、组织岗 位信息(参见图 7)、学历信息(参见图 8)、合同信息(参见图 9)、电子信息(参见图 10)

| ☑ 人事档案查看                  |                         |                  | ×               |
|---------------------------|-------------------------|------------------|-----------------|
| 🛓 基本信息 🔊 组织岗位 👹 学历信息 📂 合同 | 言息 🔛 电子信息               |                  |                 |
| <b>●</b>                  |                         |                  |                 |
| 工号                        | 员工类型                    | 全职               | 转正时间 2017-08-19 |
| 性别                        | 女 户籍地                   | 江苏.江阴            | 转正说明            |
| 身份证号码                     | 320281199310055029 入职日期 | 2017-05-19       | 离职时间            |
| 民族                        | 汉族 在职状态                 | 已转正/在职           | 离职说明            |
| 生日                        | 1993-10-05 试用时间         |                  | 健康状况            |
| 联系电话                      | 15852669679 邮箱          | 798979428@qq.com | 人员备注            |
|                           |                         |                  |                 |
|                           |                         |                  |                 |

| ☑ 人事档案查 | Ē                                         |        |                        |                                 |     |  |  | × |
|---------|-------------------------------------------|--------|------------------------|---------------------------------|-----|--|--|---|
| ▲ 基本信頼  | ■ 14.1.1.1.1.1.1.1.1.1.1.1.1.1.1.1.1.1.1. | 皆 学历信息 | 🍃 合同信息                 | 🎦 电子信息                          |     |  |  |   |
|         |                                           | C      | 现任岗位: 会<br>@2019-04-09 | <b>计</b> .所属部门: 〕<br>) 17:05:25 | 记账部 |  |  |   |

图 7

| 了人事档案查看 |        |               |        |       |      |
|---------|--------|---------------|--------|-------|------|
| ▲ 基本信息  | ▶ 组织岗位 | 皆 学历信息 🝃 合同信息 | し 国子信息 |       |      |
|         | 学历信息列表 |               |        |       |      |
|         |        | 毕业院校          | 毕业日期   | 学历    | 文件   |
|         |        |               |        |       |      |
|         |        |               |        |       |      |
|         |        |               |        |       |      |
|         |        |               |        |       |      |
|         |        |               |        | 设有满足务 | 件的数据 |
|         |        |               |        |       |      |

图 8

| Ø | 人事档案查看 |        |        |          |      |      |      |         |        |         | ×       |
|---|--------|--------|--------|----------|------|------|------|---------|--------|---------|---------|
| _ | ▲ 基本信息 | ▲ 组织岗位 | 学历信息 🗲 | 合同信息 🔛 电 | 子信息  |      |      |         |        |         |         |
|   | 合同信息列表 |        |        |          |      |      |      |         |        |         |         |
|   | 合同号    | 合同类型   | 合同甲方   | 合同乙方     | 签订时间 | 起始时间 | 终止日期 | 合同期限(年) | 试用期(天) | 试用工资(元) | 转正工资(元) |
|   |        |        |        |          |      |      |      |         |        |         |         |
|   |        |        |        |          |      |      |      |         |        |         |         |
|   |        |        |        |          |      |      |      |         |        |         |         |
|   |        |        |        |          |      |      |      |         |        |         |         |
|   |        |        |        |          |      |      |      |         |        |         | 没有满足条   |
|   |        |        |        |          |      |      |      |         |        |         |         |
|   |        |        |        |          |      |      |      |         |        |         | •       |

## 3.3.3 修改

选择一条需要修改基本信息的人员,点击"修改","提交"保存修改信息。

| 头像:     | <b>●</b> 時         |         |           |         |                  |   |
|---------|--------------------|---------|-----------|---------|------------------|---|
| *姓名:    | 殿姿 🖬 自动识别身份证.      | *工号:    | 工号        | *性别:    | 女                |   |
| *身份证号码: | 320281199310055029 | *民族:    | 汉族        | 出生日期:   | 1993-10-05       | Ê |
| *联系电话:  | 15852669679        | 备用联系电话: | 备用联系电话    | 邮箱:     | 798979428@qq.com |   |
| *员工类型:  | 全职 🔻               | 户籍所在地:  | 江苏、江阴     | 入职日期:   | 2017-05-19       | ť |
| 在职状态:   | 已转正/在职 🔻           | 试用开始时间: | <u>89</u> | 试用结束时间: |                  | É |
| 银行卡号:   | 6231150103227733   | 健康状况:   | 健康状况      | 备注:     | 备注               |   |

## 3.3.4 人事变动

选择一条需要人事变动的人员,点击"人事变动",可进行员工转正(参见图 11)、员工调配(参 见图 12)、员工离职操作(参见图 13)。

| ☑ 人事变动   |              | × |
|----------|--------------|---|
| *人事变动类型: | 员工转正 🔻       |   |
| *转正时间:   | <b>*</b>     |   |
| 转正说明:    | 转正说明<br>▲    |   |
|          | <b>4、</b> 提交 |   |

| ☑ 人事变动                      |                                                                                                    | × |
|-----------------------------|----------------------------------------------------------------------------------------------------|---|
| *人事变动类型:<br>*员工调配类型:        | <ul> <li>员工调配</li> <li>▼</li> <li>晋升</li> <li>▼</li> </ul>                                                                                                    |   |
| *调配岗位:                      | <ul> <li>江苏众网互联网有限公司</li> <li>市场部</li> <li>市场部经理1</li> <li>市场部组长</li> <li>业务员3</li> <li>か证</li> <li>业务员2</li> <li>市场部经理</li> <li>业务员1</li> <li>受行政部</li> <li>受理室</li> <li>运营部</li> <li>运营部</li> <li>正勤保洁</li> <li>市动公室</li> </ul> | • |
| : 调配说明:                     | 调配说明<br>《 提交                                                                                                    |   |
|                             | 图 12                                                                                                    |   |
| ☑ 人事变动                      |                                                                                                    | × |
| *人事变动类型:<br>*离职时间:<br>离职说明: | <ul> <li>员工离职</li> <li>▼</li> <li>              â             ñ</li></ul>                                                                                                    |   |
|                             | <b>4.</b> 提交                                                                                                    |   |

## 3.3.5 学历更新

选择一条需要更新学历的人员,右边列表为已经录入的员工学历信息。左边可以添加新的学历信息。

| ☞ 修改人           | ፪修改人员学历信息      |          |     |        |      |    |      |      |      |
|-----------------|----------------|----------|-----|--------|------|----|------|------|------|
| 人员学院            | 万信息            |          |     | 学历信息列表 |      |    |      |      |      |
| * EKallarin 42. |                |          |     | 毕业院校   | 毕业日期 | 学历 | 证书预览 | 删除   | 修改   |
| *毕业阮校:          | 毕业院校           |          |     |        |      |    |      |      |      |
| *毕业日期:          |                | <b>*</b> |     |        |      |    |      |      |      |
| *学历:            | 本科             | •        | 添加➔ |        |      |    |      |      |      |
| *上传:            | ▶ 拖拽 上传 (或者点击) |          |     |        |      |    |      |      |      |
|                 |                |          |     |        |      |    |      |      |      |
|                 |                |          |     |        |      |    | 沒    | 有满足多 | 针的数据 |
|                 |                |          |     |        |      |    |      |      |      |

## 3.3.6 任职情况查看

选择一条需要查看任职情况的的人员,列表中为该员工的任职情况。

| <b>区</b> 任 | ☑ 任职情况查看 |      |             |      |                     |  |  |  |  |
|------------|----------|------|-------------|------|---------------------|--|--|--|--|
|            | 部门编码     | 部门名称 | 岗位编码        | 岗位名称 | 任职开始时间              |  |  |  |  |
| 1          | jszw0003 | 记账部  | jszwpost006 | 会计   | 2019-04-09 17:05:25 |  |  |  |  |
|            |          |      |             |      |                     |  |  |  |  |
|            |          |      |             |      |                     |  |  |  |  |
|            |          |      |             |      |                     |  |  |  |  |
|            |          |      |             |      |                     |  |  |  |  |
|            |          |      |             |      |                     |  |  |  |  |
|            |          |      |             |      |                     |  |  |  |  |
|            |          |      |             |      |                     |  |  |  |  |
|            |          |      |             |      | 1 - 1条 / 共1条        |  |  |  |  |
| •          |          |      |             |      | •                   |  |  |  |  |

## 3.3.7 任务查询

可查看人员的任务详情

| ☑ 任务进度                                                                                               |                |                                             |  |    |        |      |    |  |
|----------------------------------------------------------------------------------------------------|----------------|---------------------------------------------|--|----|--------|------|----|--|
| 任务                                                                                                   | 计划时间:          |                                             |  | 日推 | 灵汇总天数: |      |    |  |
|                                                                                                    | □ 任务名称 任务内容 所加 |                                             |  |    |        | 任务状态 | 详细 |  |
| •                                                                                                    | 非项目类日常工<br>作安排 | 非关于项目的日常事务:客勤关系、售前、商务洽谈、维护管理、 2020日常事务 工作 中 |  |    |        |      | 详情 |  |
| <ul> <li><li><li><li><li><li><li><li><li><li></li></li></li></li></li></li></li></li></li></li></ul> |                |                                             |  |    |        | '共1条 |    |  |

#### 3.3.8 开通账号

管理员可为员工开通账号

该员工已经开通帐号: 18930350050! 如有疑问, 请联系管理员!

3.4 考勤管理

## 3.4.1 考勤确认

选中需要确认的考勤信息,点击"考勤确认",点击"去确认"即确认考勤,点"取消"退出确认

| <b>√</b> 考   | ✓考勤确认 □导出  |          |        |      |                   |        |      |    |    |    |
|--------------|------------|----------|--------|------|-------------------|--------|------|----|----|----|
| 2020         | 0 ~ 04 ~   | / 上海皓跃信息 | 技术有限公司 | -    | 可根据如              | 生名、手机等 | 模糊查询 | Q  |    |    |
|              |            |          |        |      |                   |        | 内    | 動  | 外勤 |    |
|              | 工号         | 考勤人      | 部门     |      | 竝                 | 出勤     | 签到   | 签退 | 签到 | 签退 |
| $\checkmark$ | BJ20190001 | 徐斌 😏     | 技术部    | 软件开始 | 发工程师              | 0      | 0    | 0  | 0  | 0  |
| $\checkmark$ | HY20170005 | 潘伟东 😏    | 办公室    | ▲硝   | ▲确认考勤信息? ★        |        |      |    | 0  | 0  |
|              | HY20170006 | 刘长福 😏    | 技术部    | 考    | 老勤确认只能确认上日主确认日有权限 |        |      |    | 0  | 0  |
|              | HY20170012 | 陈兴龙 😏    | 技术部    | 查    | 查看的考勤信息.          |        |      |    | 0  | 0  |
|              | HY20170013 | 潘进平 😏    | 技术部    |      | 今日本地大学に2          |        |      |    | 0  | 0  |
|              | HY20170015 | 孙倩 😏     | 技术部    |      | 【》是百现任嘲讽:         |        |      |    | 0  | 0  |
|              | HY20190017 | 林奇 😏     | 技术部    |      |                   | 日 去研   | 私 🗙  | 取消 | 0  | 0  |
|              | HY20190018 | 宋禹良 🖒    | 技术部    | 软件开  | 友上桯帅              | 4      | 4    | 0  | 0  | 0  |
|              | HY20190020 | 易鹏 😏     | 技术部    | 软件开始 | 发工程师              | 5      | 5    | 0  | 0  | 0  |

## 3.4.2 导出

选中需要确认的考勤信息,点击"导出",选择导出方式即可保存考勤信息

OK

|                                                                               | HY20190020 | 易鹏 😏  | 技术部 | 软件开发工程师 | 5                               | 5     | 0               | 0    | 0 | 1 | 0 |
|-------------------------------------------------------------------------------|------------|-------|-----|---------|---------------------------------|-------|-----------------|------|---|---|---|
|                                                                               | HY20190023 | 王孔辉 🖒 | 技术部 | 软件开发工程师 | 1                               | 1     | 0               | 0    | 0 | 0 | 0 |
| <<br><                                                                        |            |       |     |         |                                 |       |                 |      |   |   |   |
|                                                                               |            |       |     |         | <ul> <li>《</li> <li></li> </ul> | 1页/共2 | 2页   <b>)</b> 》 | 10 ~ |   |   |   |
| 你想怎么处理考勤导出20200408105834BLs.xls (10.0 KB)?<br>发件人: portal.75force.com 打开 保存 ヘ |            |       |     |         |                                 |       | ^               | 取消   | × |   |   |

## 3.5 请假管理

选择员工的请假申请,点击"审批",点击"同意"或"不同意"后点击"提交",可对审批进行备注

**じ**审批 选择部门: -上海皓跃信息技术有限公司 > 审核状态: 全部状态 > Q 搜索 清空 请假人: 输入检索关键: 请假类型: 全部类型 请假时间: 至: 请假人 申情时间 请假类型 请假天数 附件 所属公司 详细 请假时间 状态 2020-03-17 - + 孙倩 年假 1 2020-03-16 上午 ~ 2020-03-16 下午 已通过 无 上海皓跃信息技术有限公司 详细 10:40:48 2020-03-17 上海皓跃信息技术有限公司 详细 - + 陈兴龙 2 2020-03-16 上午 ~ 2020-03-16 下午 调休 已通过 无 09:24:55 2020-01-20 - + 2020-02-03 上午~ 2020-02-04 下午 潘进平 事假 2 已通过 无 上海皓跃信息技术有限公司 详细 10:07:20 2020-01-20 - + 潘进平 事假 2 2020-01-31 上午 ~ 2020-02-01 下午 已通过 无 上海皓跃信息技术有限公司 详细 10:06:32 2020-01-17 - + 易鹏 调休 2 2020-01-22 上午 ~ 2020-01-23 下午 已通过 上海皓跃信息技术有限公司 详细 无 09:08:39 2020-01-16 - + 上海皓跃信息技术有限公司 详细 林奇 2020-01-23 上午 ~ 2020-01-23 下午 事假 1 已诵讨 无 14:53:56

## ☞ 审批

## 请假天数

| > 2020-04-09 上午~~2020-04-1 | 10 下午 2 | 天 |
|----------------------------|---------|---|
|----------------------------|---------|---|

| (  | ○同意<br>○不同意 | 审批备注                  |
|----|-------------|-----------------------|
|    |             |                       |
|    | ▲请假人        | 朱静娴                   |
|    | 言 请假类型      | 事假                    |
|    | ● 请假天数      | 2天                    |
|    | 🋗 请假时间      | 2020-04-09至2020-04-10 |
|    | 👤 请假原因      | 测试                    |
|    |             |                       |
| 附  | 件           |                       |
| 无附 | 讨件          | <b>4、</b> 提交          |

## 3.6 通讯录

可查询员工的工号、姓名、手机号码、邮箱

×

#### 皓跃人事管理系统 V1.0

可根据姓名,手机号模糊查询... Q 手机号码 邮箱 工号 姓名 1 BJ20190001 ` 徐斌 the second second 2 HY20170005 潘伟东 3 HY20170006 刘长福 4 HY20170012 陈兴龙 5 🗆 1000 HY20170013 潘进平 and in such that the 6 🗆 HY20170015 孙倩 7 🗆 HY20170025 沈慧娟 8 🗆 HY20190017 林奇 9 🗆 HY20190018 宋禹良 易鹏 10 🗆 HY20190020 易鹏 11 🗆 HY20190023 王孔辉 12 🗆 HY20190024 孙伟 

——文档结束——